## Manuál k přihlášení do MS Teams – TŘÍDNÍ SCHŮZKY

## 1. V programu MS Teams v levém menu klikněte na "Kalendář";

| Okamžitá schůzka + Nová schůzka |
|---------------------------------|
| $	ext{ Pracovní týden } 	imes$  |
| 16<br>Pátek                     |
|                                 |
|                                 |
|                                 |
|                                 |
|                                 |
|                                 |

poté se vám u data 8. 12. 2021 v čase 15 – 17 hodin objeví modrá záložka s nápisem Třídní schůzky. Na tuto záložku je potřeba kliknout myší a vybrat možnost "Připojit se";

| 14<br>Středa                      | 15<br>Čtvrtek                                                                                    | <b>16</b><br>Pátek |
|-----------------------------------|--------------------------------------------------------------------------------------------------|--------------------|
|                                   | Můj kalendář<br><b>Třídní schůzky</b><br>14. 4. 2021 15:00 - 17:00                               | 2                  |
| Třidní schůzky<br>Přemysl Zbranek | Připojit se     Upravit       G)     https://team.prosoft.com/l/meetup-j       ICT ARU3 > Obecné | join               |
|                                   | <ul> <li>Chat s účastníky</li> <li>Přemysl Zbranek<br/>Organizátor</li> </ul>                    |                    |

 na další obrazovce si vyberete možnost "Ztlumení mikrofonu" a opět kliknete na ikonu "Připojit se". (Mikrofon, si zapněte pouze tehdy, budete-li chtít mluvit);

| Zvolte možnosti videa a zvuku. |                                                    |             |  |
|--------------------------------|----------------------------------------------------|-------------|--|
| È¥<br>Máte vypnutou kameru.    | Zvuk počítače                                      | ۲           |  |
|                                | Mikrofon a reproduktory počítače                   | \$<br>      |  |
|                                |                                                    | 0           |  |
| 🕅 🔘 🗱 Filtry pozadí 🕸          | Zvuk místnosti           S         Nepoužívat zvuk | 0           |  |
|                                | Zrušit                                             | Připojit se |  |

4. nyní byste měli vidět podobnou obrazovku a slyšet učitele;

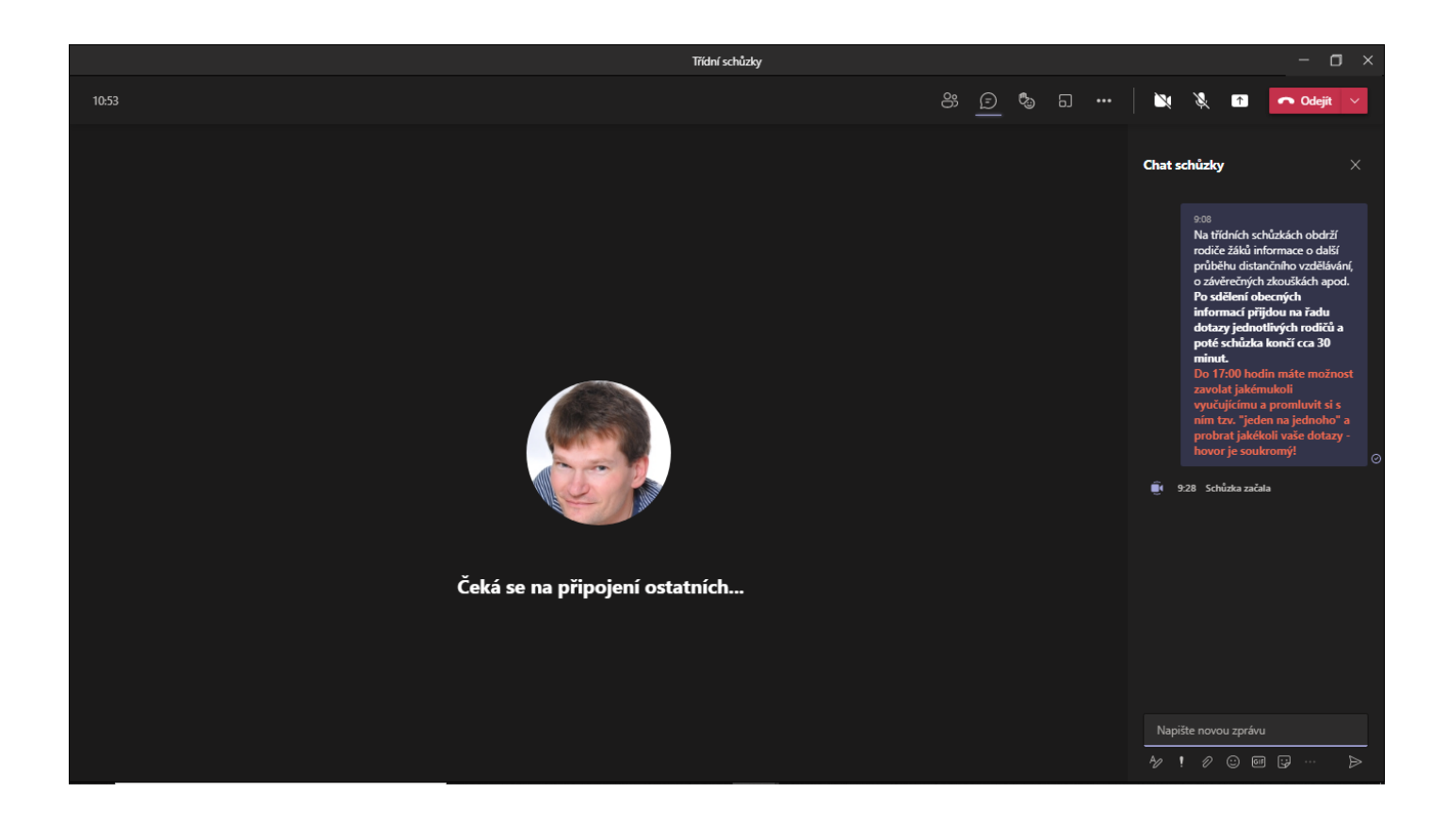

5. z menu viz obrázek níže můžete vybrat několik možností.

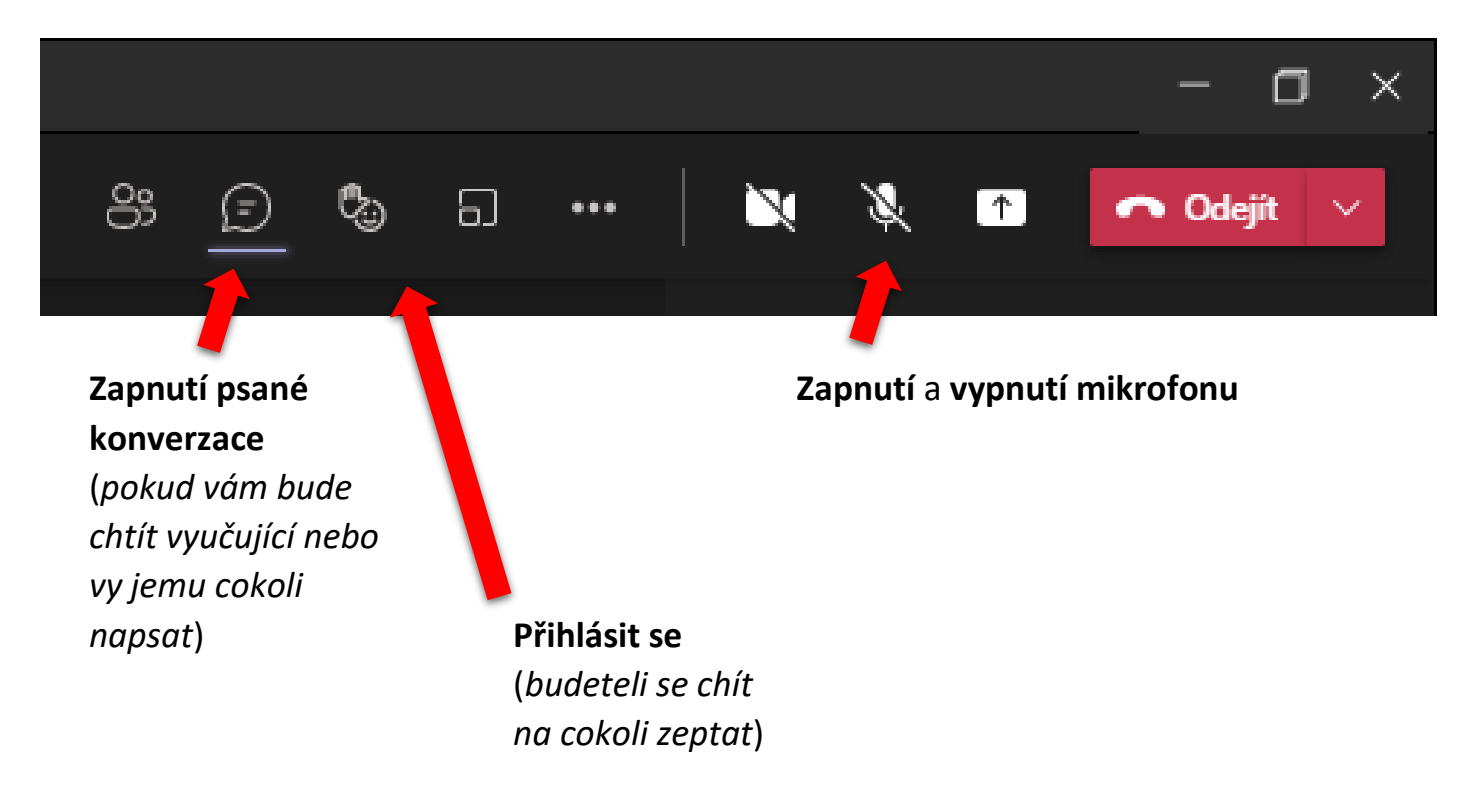

Věřím, že se vším Vám velmi ochotně pomohou vaše děti 🕑